#### **CSIAFAR** SISTEMA DE AUTORIZACIONES FARMACÉUTICAS

# **IOSFA**

## Instructivo para la validación a través del sistema SIAFAR

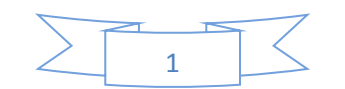

En esta nueva etapa, iniciada el 1 de mayo de 2020, la validación de las recetas de la obra social **IOSFA** pasa a realizarse a través de **SIAFAR**, el sistema de autorizaciones de la Confederación Farmacéutica Argentina (COFA).

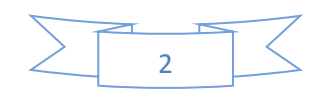

Las farmacias al ingresar en SIAFAR, encontrarán el módulo de validación de IOSFA según las pantallas siguientes, en tanto tengan otros servicios activos o no:

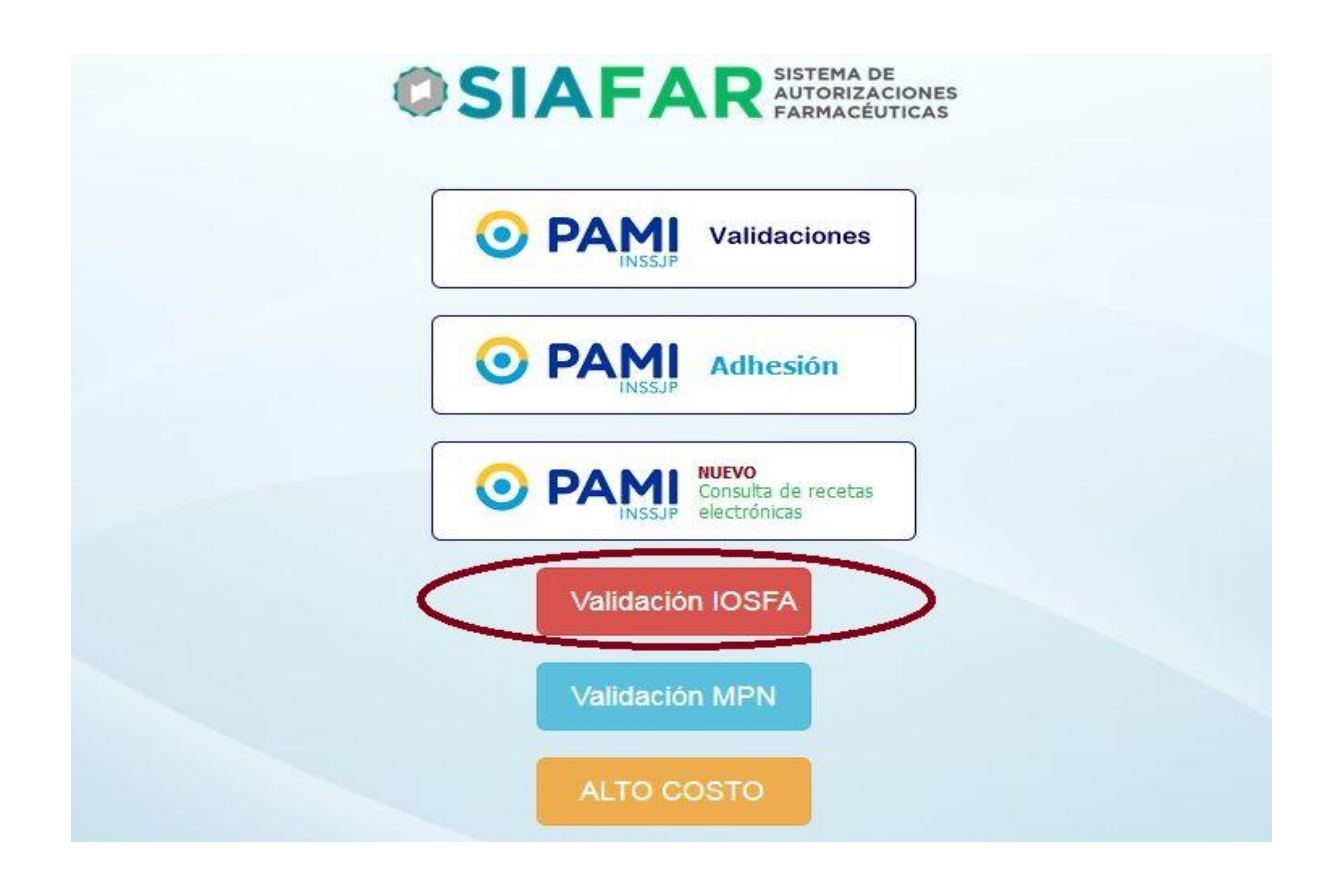

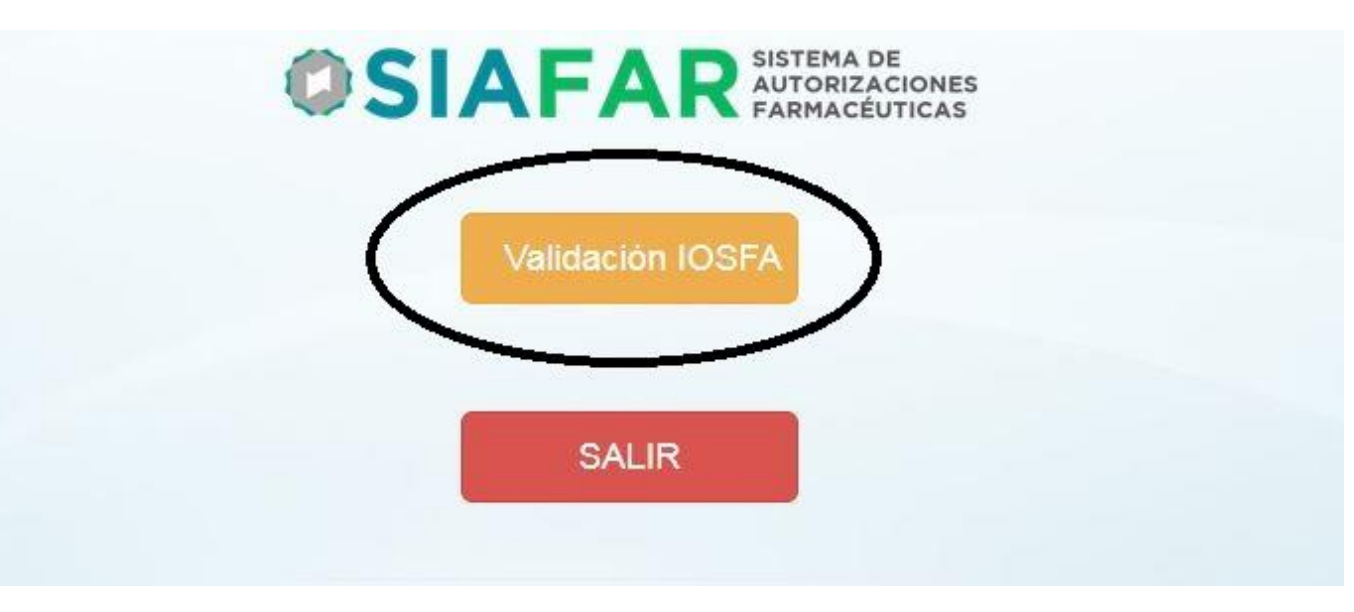

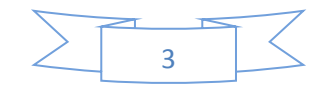

Una vez seleccionada la opción de "<u>Validación</u> <u>IOSFA</u>", las farmacias se encontrarán con el siguiente menú:

| IUSFA    | Novedades  | Validacion | Consultas                   | ft. |
|----------|------------|------------|-----------------------------|-----|
|          |            |            |                             |     |
| 23/04/20 | 20 - IOSFA |            |                             |     |
|          |            | Inicio     | de validacion el 01/05/2020 |     |
|          |            |            |                             |     |

Si seleccionan la pestaña "<u>Validación</u>", podrán acceder a la carga de las recetas para su autorización:

| Farmacia               |               |                   |  |
|------------------------|---------------|-------------------|--|
| Fecha Receta           | 08/05/2020    |                   |  |
| Fecha Dispensa         | 08/05/2020    |                   |  |
| Nro. Receta            |               | VENTANA DE AYUDA, |  |
|                        |               | DATOS             |  |
| Nro. DNI               |               | Y                 |  |
| Plan                   | Ambulatorio 🔻 | SUCEDENCIAS       |  |
| Medico Matricula       |               | SUGERENCIAS       |  |
|                        |               |                   |  |
| Termula Nember         |               |                   |  |
| froquer o Nombre       |               |                   |  |
| Cantidad<br>Dispensada | 1             |                   |  |
|                        |               |                   |  |

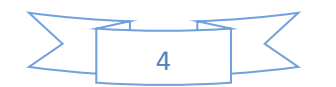

En ese recuadro, la farmacia deberá completar los datos solicitados para proceder con la autorización:

- Fecha de receta
- Fecha de dispensa
- Número de la receta (para recetarios que contienen numeración; si fuese una receta particular ese campo se deja vacío)
- Número de DNI del afiliado de IOSFA
- Elegir el plan correspondiente para la receta
- Matrícula del médico que prescribe
- Troquel o nombre del medicamento recetado (lo encontrarán desplegado en la ventana de ayuda)
- Elegir cantidad a dispensar

| Farmacia               |                                       |                                                     |        |
|------------------------|---------------------------------------|-----------------------------------------------------|--------|
| rannacia               |                                       |                                                     |        |
| Fecha Receta           | 25/04/2020                            | (                                                   |        |
| Fecha Dispensa         | 08/05/2020                            | Búsqueda de Medicamentos.                           | 2      |
|                        |                                       | Troquel Medicamento                                 | Precio |
| Nro. Receta            | 999999999999                          | 5899681 DICLOFENAC 50 MG PUNTANOS / 50 mg comp.x 20 | 30,15  |
|                        | 35999999                              | 5025974 DICLOFENAC ALL PRO / 50 mg comp.x 500       | 550,74 |
| Nro. DNI               |                                       | 9936468 DIGLOFENAC CEVALLOS / 50 mg comp.x 20       | 18,43  |
| Dian                   |                                       | 502722 DICLOPENAC CEVALLOS / 75 mg a.x 6 x 3 ml     | 37,09  |
| Plan                   | Crónicos                              | 5027171 DICLOFENAC CEVALLOS / gel x 50 g            | 400,00 |
| Medico Matricula       | 1111                                  | 4272201 DICLOFENAC DENVER FARMA / 50 mg comp.x 20   | 56,76  |
|                        |                                       | 5131332 DICLOFENAC DENVER FARMA / 75 mg comp.x 15   | 416,53 |
|                        |                                       | 5131331 DICLOFENAC DENVER FARMA / 75 mg comp.x 30   | 669,21 |
| Troquel o Nombre       | 5025974                               | 4272381 DICLOFENAC DENVER FARMA / 75 mg/3 ml a.x 6  | 399,43 |
|                        | DICLOFENAC ALL PRO / 50 mg comp.x 500 | 4272461 DICLOFENAC DENVER FARMA / gel x 50 g        | 336,76 |
| Cantidad<br>Dispensada | 1                                     | 9922921 DICLOFENAC DF / 75 mg/3 ml a.x 1            | 3,90   |
| Precio Unitario        | 550.74                                |                                                     |        |

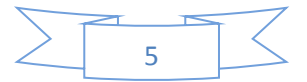

Al haber completado todos los campos solicitados, la farmacia procederá a oprimir el botón "**Aceptar**" para que el sistema cargue el primer renglón de la receta y le permita ingresar un segundo o tercero en caso de que lo posea:

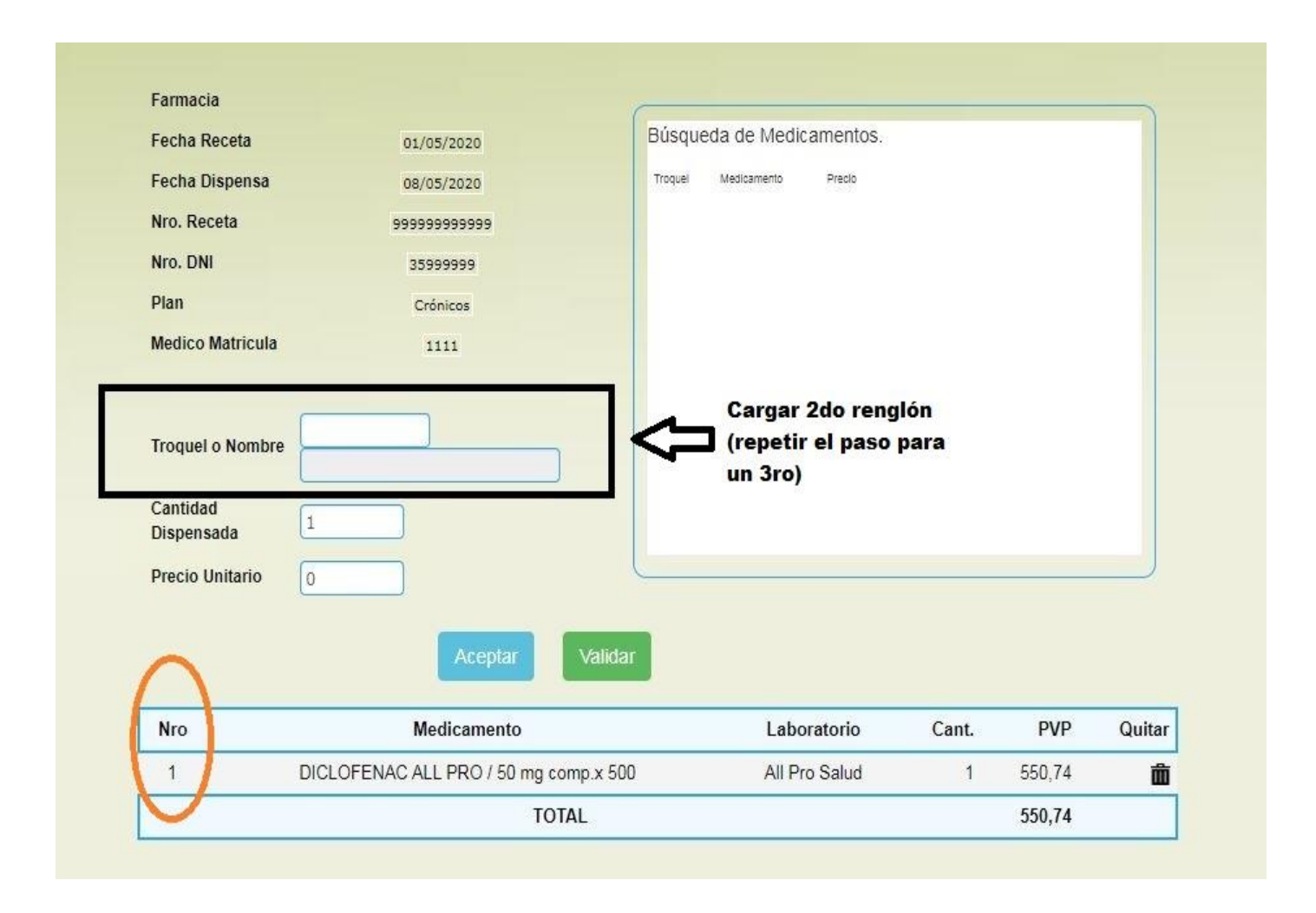

Ya con todos los requisitos previos realizados, el último paso será elegir la opción "Validar" para que el sistema autorice la receta.

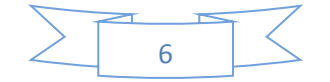

|                            | ΤΟΤΔΙ                                 |               |         | 550 74 |        |
|----------------------------|---------------------------------------|---------------|---------|--------|--------|
| 1                          | DICLOFENAC ALL PRO / 50 mg comp.x 500 | All Pro Salud | 1       | 550,74 | Ô      |
| Nro                        | Medicamento                           | Laboratorio   | Cant.   | PVP    | Quitar |
| spensada<br>recio Unitario | 0<br>Aceptar Validar                  | •             |         |        |        |
| antidad                    |                                       |               |         |        |        |
| roquel o Nombre            |                                       |               |         |        |        |
| ledico Matricula           | 1111                                  | SUGERI        | ENCIAS  |        |        |
| lan                        | Crónicos                              |               |         |        |        |
| Iro. DNI                   | 3599999                               | DA            | 105     |        |        |
| Iro. Receta                | 9999999999                            | DAT           | TOE     |        |        |
| echa Dispensa              | 08/05/2020                            | VENTANA       | DE AYUD | A,     |        |
| echa Receta                | 25/04/2020                            |               |         |        |        |
| armacia                    | _                                     |               |         |        |        |

Si la autorización es <u>exitosa</u>, el sistema le traerá de inmediato el comprobante de validación, que podrá revisar y/o imprimir.

En caso de que la autorización fuera <u>rechazada</u>, el sistema le informará en un recuadro los motivos del mismo.

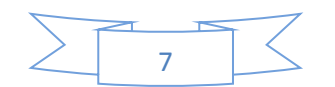

Todo intento de autorización por parte de la farmacia quedará registrado en la pestaña "Consultas":

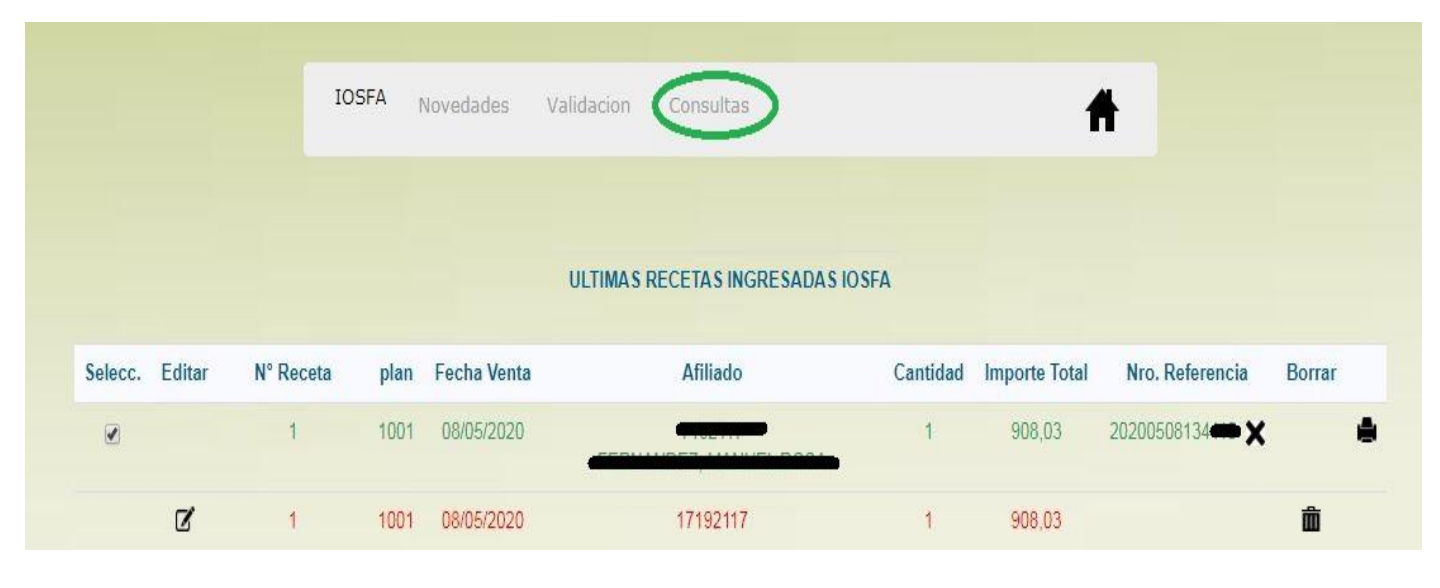

En <u>color verde</u> quedarán registradas las autorizaciones exitosas; mientras que en <u>color rojo</u> visualizarán las validaciones que por algún motivo han sido rechazadas o se encuentran incompletas.

Para el caso de las autorizaciones positivas, encontrarán allí el detalle de la misma, número de autorización y la opción para reimprimir el comprobante o bien anular dicha validación:

|               | IC        | J5FA  | Novedades    | Validacion | Consultas            |          | 1             |                 |        |
|---------------|-----------|-------|--------------|------------|----------------------|----------|---------------|-----------------|--------|
| Loss Edua     | Nº Decet  | 21.22 | Factor Visit | ULTIMAS R  | ECETAS INGRESADAS IO | SFA      | land total    | No. Defensels   | Denne  |
| elecc. Editar | Nº Receta | pian  | Fecha venta  |            | Affiliado            | Cantidad | importe lotal | Nro. Referencia | Borrar |

8

### PLANES DE IOSFA:

Cuando la farmacia deba ingresar el Plan del afiliado, deberá elegir entre las siguientes opciones:

| Código | autorización     | Plan                       | Porcentaje |
|--------|------------------|----------------------------|------------|
| 1001   | Sin Autorización | Ambulatorio Unificado      | 40         |
| 1002   | Sin autorización | Ambulatorio Complementario | 40         |
| 1003   | Sin autorización | Vacunas                    | 40         |
| 1004   | Con autorización | PMI-Hijo                   | 100        |
|        |                  | Programa procreación       |            |
| 1005   | Con autorización | responsable                | 100        |
| 1006   | Con autorización | Diabetes                   | 100        |
| 1007   | Con autorización | Crónicos                   | 70         |
| 1008   | Con autorización | Excepción al 100           | 100        |
| 1009   | Con autorización | Excepción al 70            | 70         |
| 1010   | Con autorización | Excepción al 50            | 50         |
| 1011   | Con autorización | Excepción al 40            | 40         |
| 1012   | Con autorización | PMI-Madre                  | 100        |

#### **IMPORTANTE:**

\*Si la receta no dice "<u>Plan previamente autorizado</u>" se la considera Ambulatoria.

\*No se validarán recetas mixtas con productos de diversos planes (de tener dos planes diferentes, el afiliado deberá presentar dos recetas).

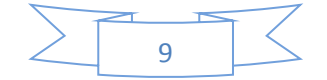

#### SOBRE LA VALIDACIÓN DE LAS RECETAS:

#### Vigencia de la receta IOSFA:

-60 días corridos desde la fecha de prescripción. En caso de recetas "Autorizadas" por IOSFA el plazo se inicia desde la fecha de autorización.

#### Cantidad de renglones:

-Tres (3) renglones.

#### Cantidad de Rp por renglón:

-Dos (2)

-Ocho (8) para Inyectables monodosis

-Tres (3) Procreación responsable (por trimestre)

-Tres (3) Diabetes HGO (por trimestre)

| $\overline{}$ |    | 77 |
|---------------|----|----|
| $\geq$        | 10 |    |